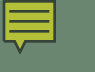

## Course Requests Process for the **2025/2026** School Year Part III

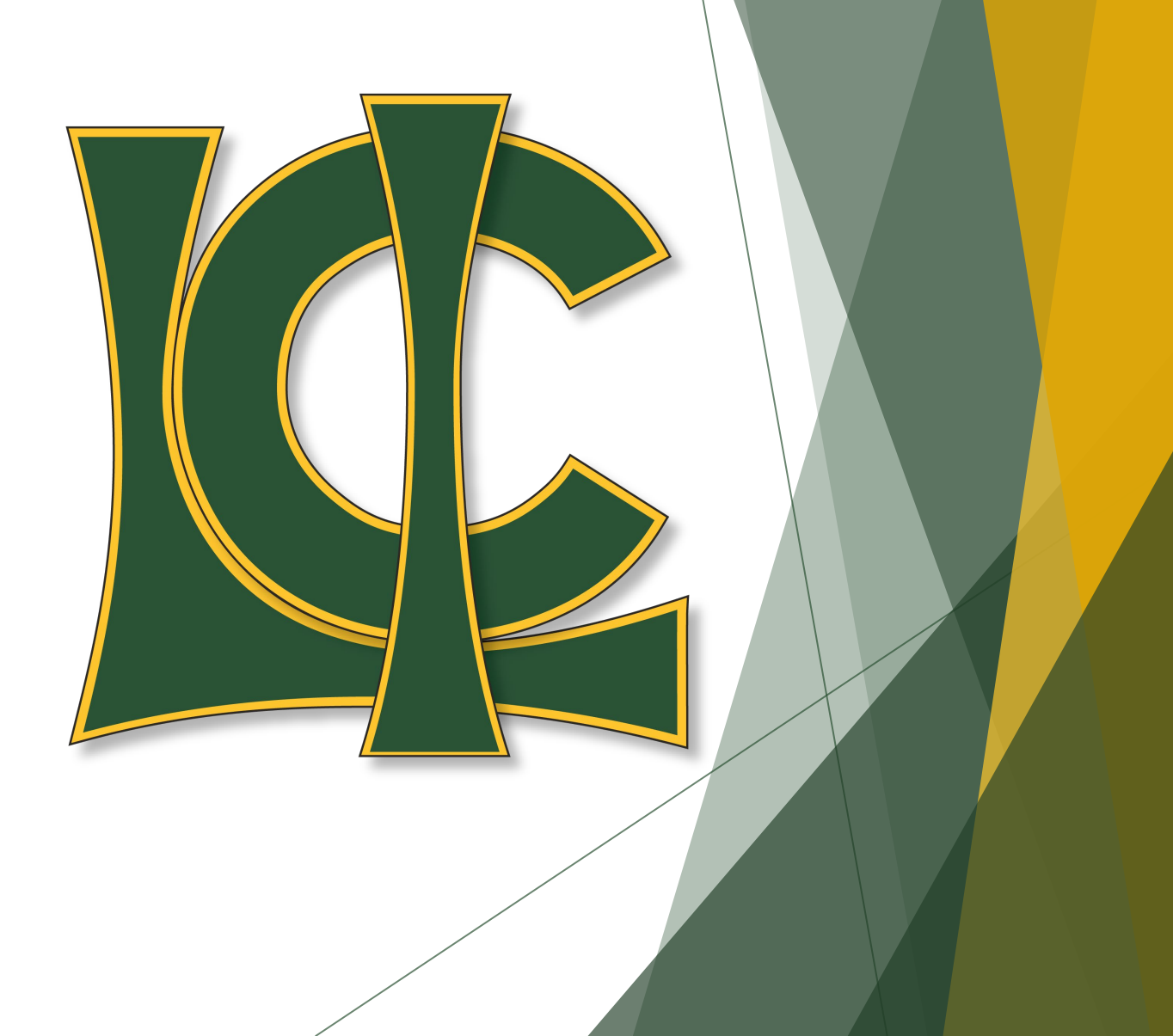

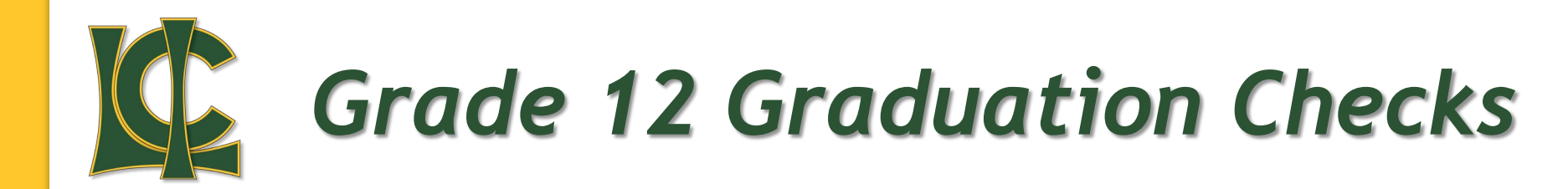

Any student intending on Graduating this year must complete a Grad Application by scanning the QR code.

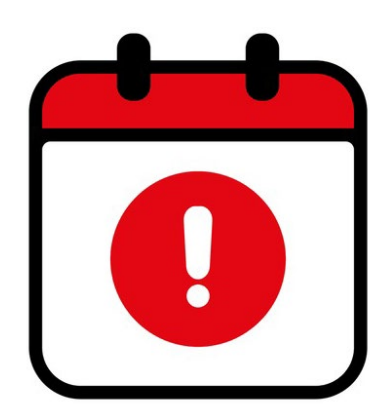

Due Before March 13<sup>th</sup>

(Two Days Time)

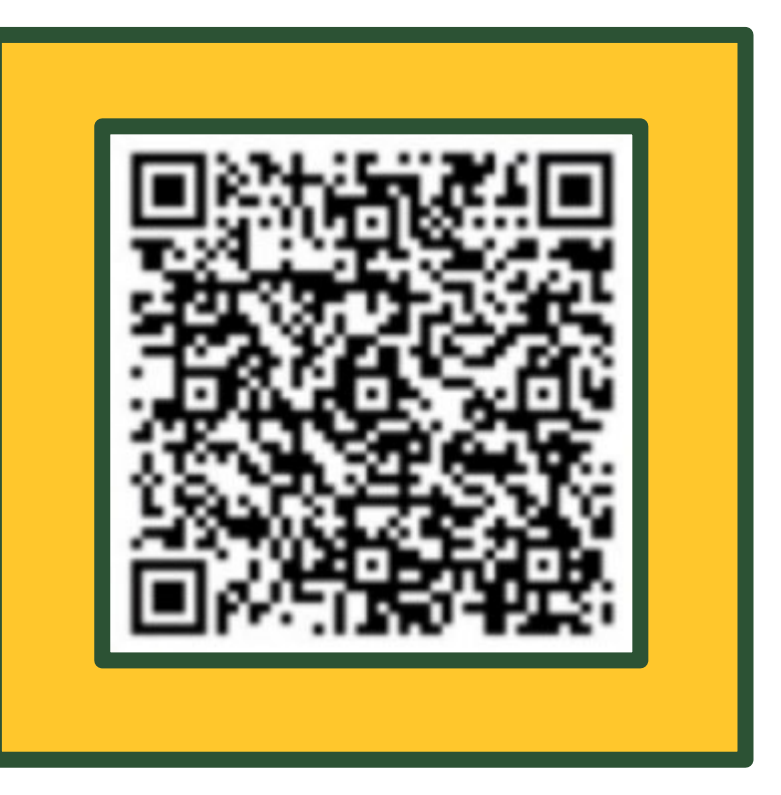

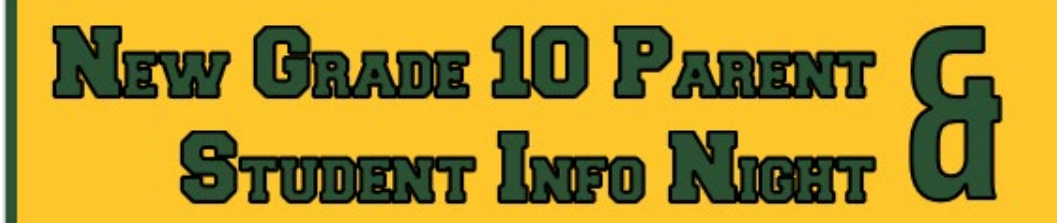

LCI would like to encourage all Parents and Students who will be new to Grade 10 next year, to come out and hear about a variety of topics specifically pertinent to them. Grade 10 comes with a new set of challenges and opportunities and LCI would like to be proactive in informing parents of what those challenges and opportunities look like.

#### Some of the topics to be discussed are:

- Course Streaming (Dash 1 vs 2 vs 3)
- Graduation Requirements
- Planning Your Pathway
- Earning Credits
- Spares & Timetabling
- Academic Expectations
- Academic Consequences
- 20 Level Classes in Grade 10
- Work Experience Opportunities
- Summer School & PE/CALM

- Tuesday March 11<sup>th</sup> **7:30 pm**
- Large Gym of LCI

## **Grade 9 Orientation**

Mr. McKenzie met with all grade 9 classes and went over some important points about high school and your path to graduation. We hope to see you at the Parent Info Night as well

Students and Parents are both encouraged to come to the Parent meeting held the following evening at 7:30 in the gym

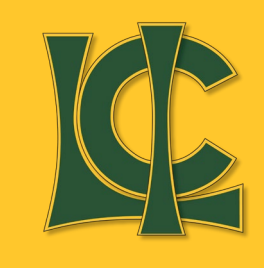

## Timeline for 2025/2026 Course Requests

### Students have until

## Tuesday, March 25<sup>th</sup>

### to make their course requests in PowerSchool

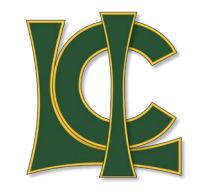

#### Important 2025/2026 Registration Dates:

#### **!!!! IMPORTANT DISTINCTION IN THE REGISTRATION PROCESS !!!!**

Online Parent Registration Link – This refers to the online forms that parents must complete through School Engage within PowerSchool. Alberta Education requires a new updated registration form for every student in the province each year. This requirement can be fulfilled by logging into your parent PowerSchool accounts between the designated dates and updating the form for <u>each</u> of your children. Detailed Instructions will be emailed to parents the day before registration opens in PowerSchool (March 10<sup>th</sup>)

**Student PowerSchool Course Requests** – This refers to the process where students log into their **STUDENT POWERSCHOOL ACCOUNTS** and then select the classes they hope to take next year. Students should make sure they can log into their PowerSchool accounts **BEFORE** March 11<sup>th</sup> so they are ready to make selections when the time comes.

#### Registration & Course Request Dates for Current 9 to 12 LCI Students Online Parent Registration Dates

- Parent Registration opens in PowerSchool for all current LCI parents Tuesday, March 11<sup>th</sup>
- Parent Registration must be completed in PowerSchool and is due by Tuesday, March 25<sup>th</sup>
- Mr. McKenzie presents to current grade 9 students (Grade 10 Orientaion) Monday, March 10th
- Next Year Grade 10's Parent Orientation Night Tuesday, March 11<sup>th</sup> at 7:30 to 8:30 pm

#### Student PowerSchool Course Requests Date

- Advisor Class PowerSchool Course Requests Process Refresher Tuesday, March 11th
- PowerSchool Course Requests Opens to Students Tuesday, March 11<sup>th</sup>
- PowerSchool Course Requests Closes to Students Tuesday, March 25<sup>th</sup>

#### Timetable Release & Timetable Change Requests

- Next year's timetables released to LCI students in Advisor class Tuesday, May 27th
- Timetable change requests open (TEAMS message Next Year's grade level admin) Tuesday, May 27th
- Timetable change requests submission deadline Tuesday, June 10<sup>th</sup>

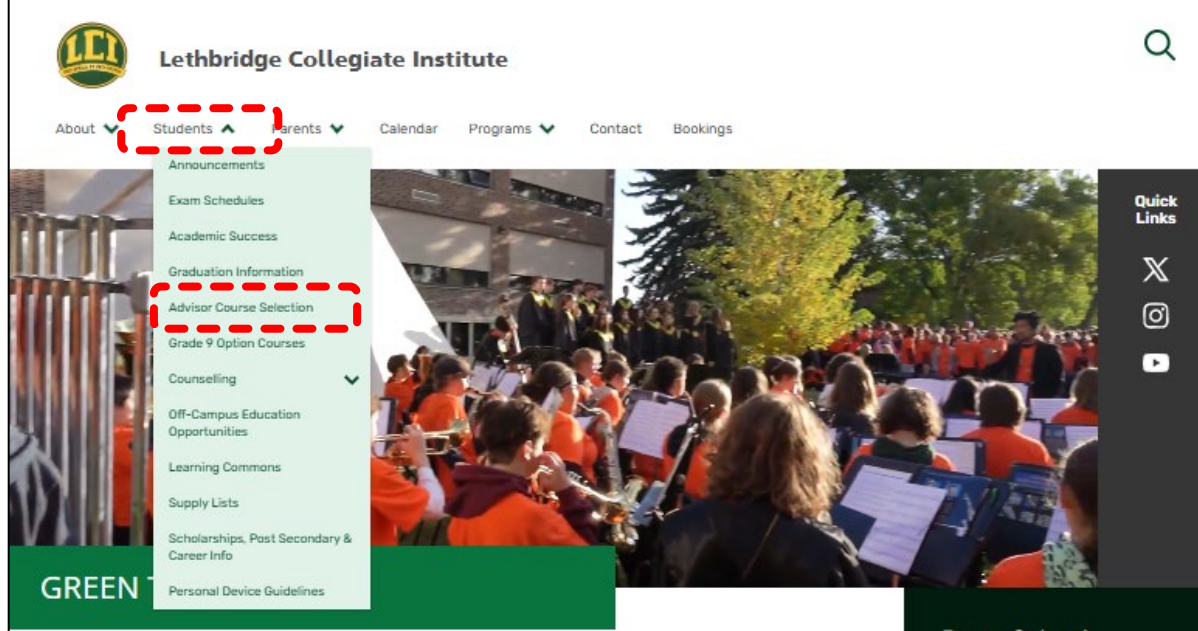

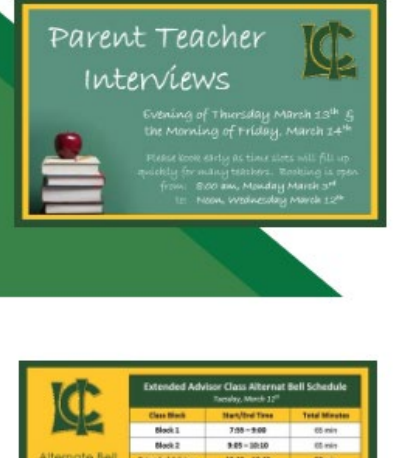

#### Parent Teacher Interview Booking

POSTED ON MARCH 4 2025

Online booking for Parent/Teacher Interviews opens at 8:00 am on Monday, March 3rd, the booking system will close at Noon on Wednesday, March 12th. You can get to the online booking system by clicking...

Alternative Bell Schedule for Tuesday, March 11 Posted ON MARCH 10 2025 PowerSchool Students and Parents Sign In.

(Marks)

#### School Cash Online

Pay fees Online

Green to Gold Character Nominations

LCI Athletics Schedule

LCI Fine Arts Schedule

## Use the LCI Website to Help

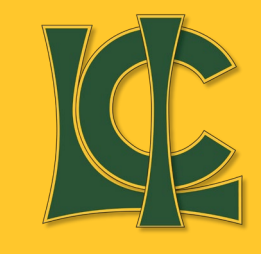

All of this information, as well as the instructional video on Course Requests can be found on the LCI website by opening the drop down menu titled **"Students"** and clicking **"Advisor Course Selection"** 

# **Key Points to Remember**

## Current Grade 9's going into Grade 10

- You must select at least 40 credits but no more than 50
- You must select a Phys Ed/CALM class (even if you plan on summer school)
- You must select an English, Social, Math & Science class
- You will NOT be allowed to choose any 20 level classes
- You will NOT be allowed to select Scimatics

If you want to request a 20 level course in your grade 10 year you must fill out a "20 Level Request Form" and submit it to the office before March 25<sup>th</sup>

If you are interested in taking Scimatics, you must fill out an application form and return it to Mrs. Scott before March 25<sup>th</sup>

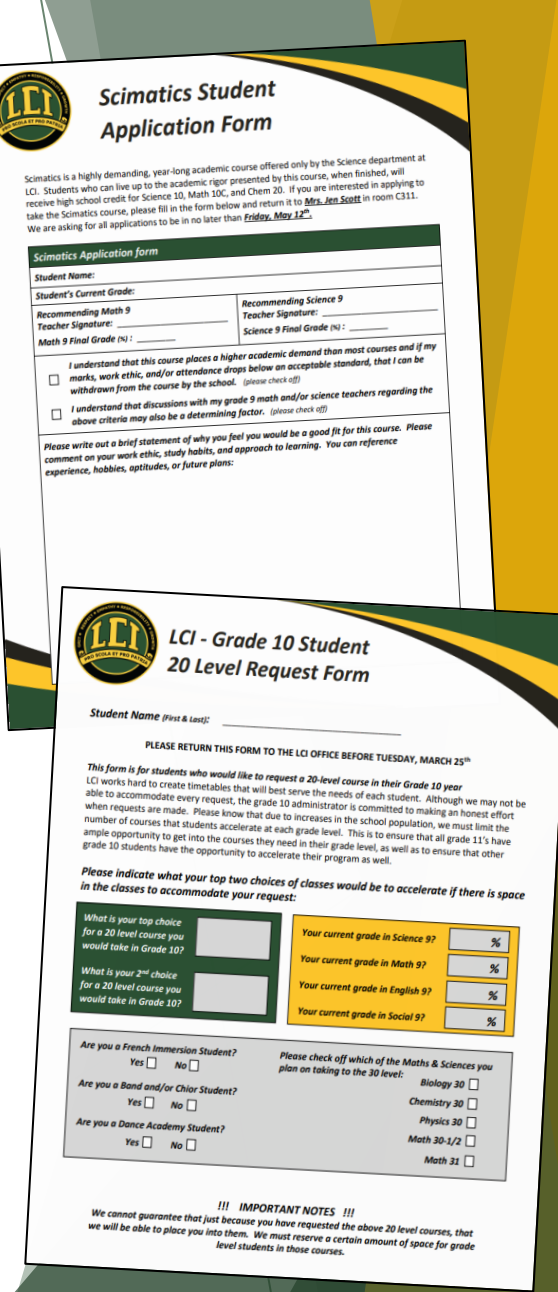

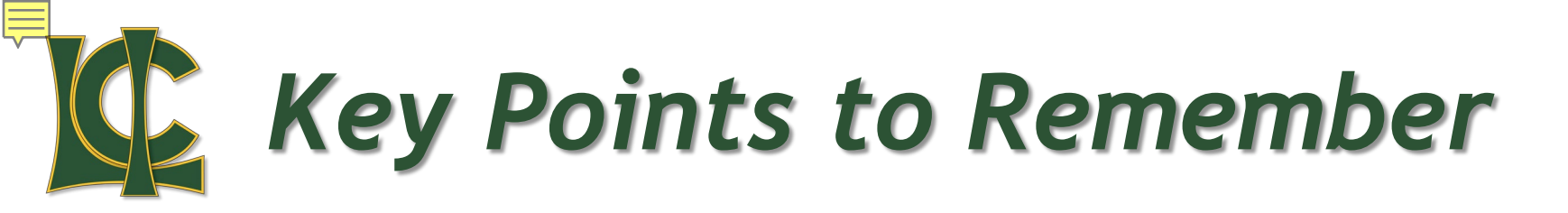

## Current Grade 10's going into Grade 11

- You must select at least 30 credits but no more than 50
- You will not be forced to select any particular number of core subjects, so it is important for you to know which classes you need, and which ones have already completed
- You will NOT be allowed to choose any 30 level classes

If you want to request a 30 level course in your grade 11 year you must scan the QR code and fill out the MS Form to make your 30 level requests

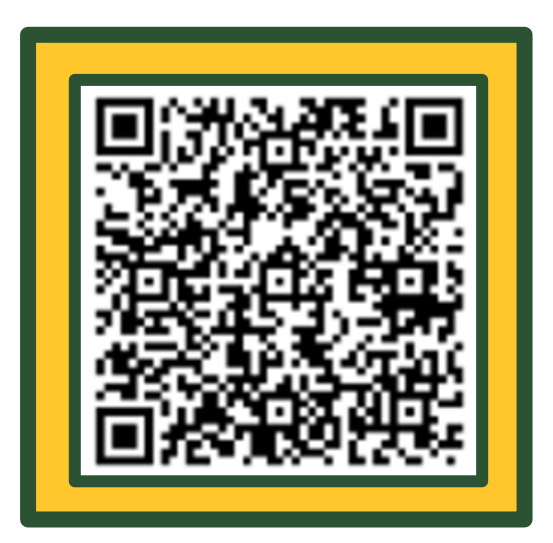

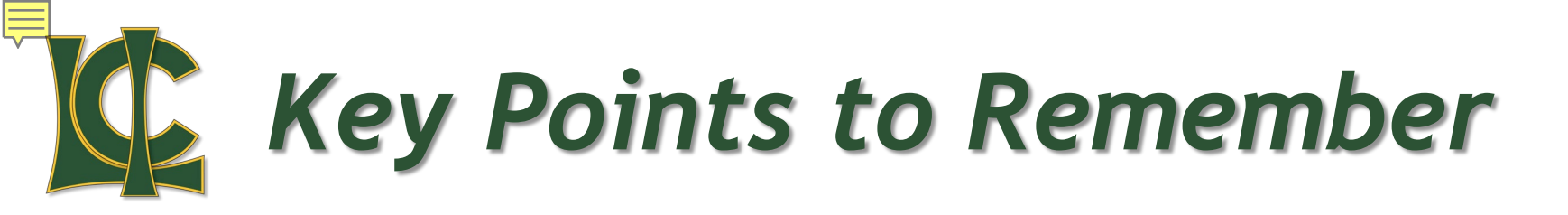

## Current Grade 11's going into Grade 12

- You must select at least 20 credits
- You will not be forced to select any particular number of core subjects, so it is important for you to know which classes you need, and which ones have already completed
- You are not restricted in any other way it the courses you can select

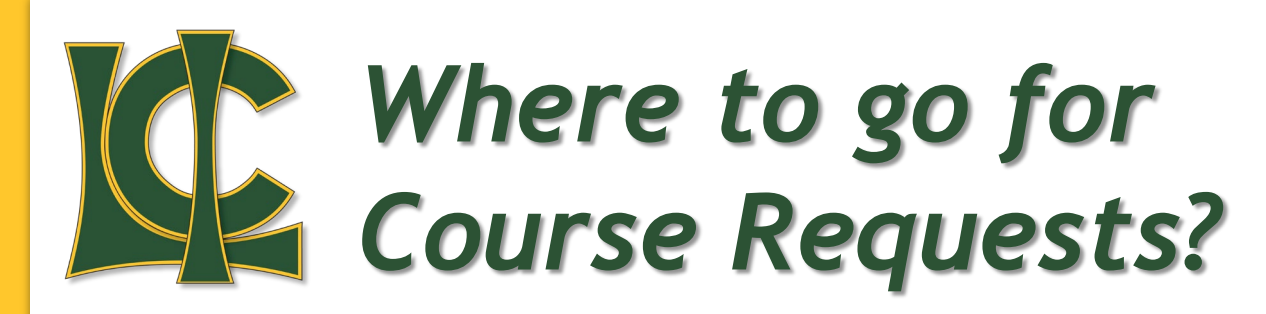

Students must long into PowerSchool which can be done from the LCI website

Course Requests must be made on a PC (the app does not have course request capability)

You can log into PowerSchool by using the menu on the left hand side of the screen titled "PowerSchool"

This is where you need to know your login ID and Password

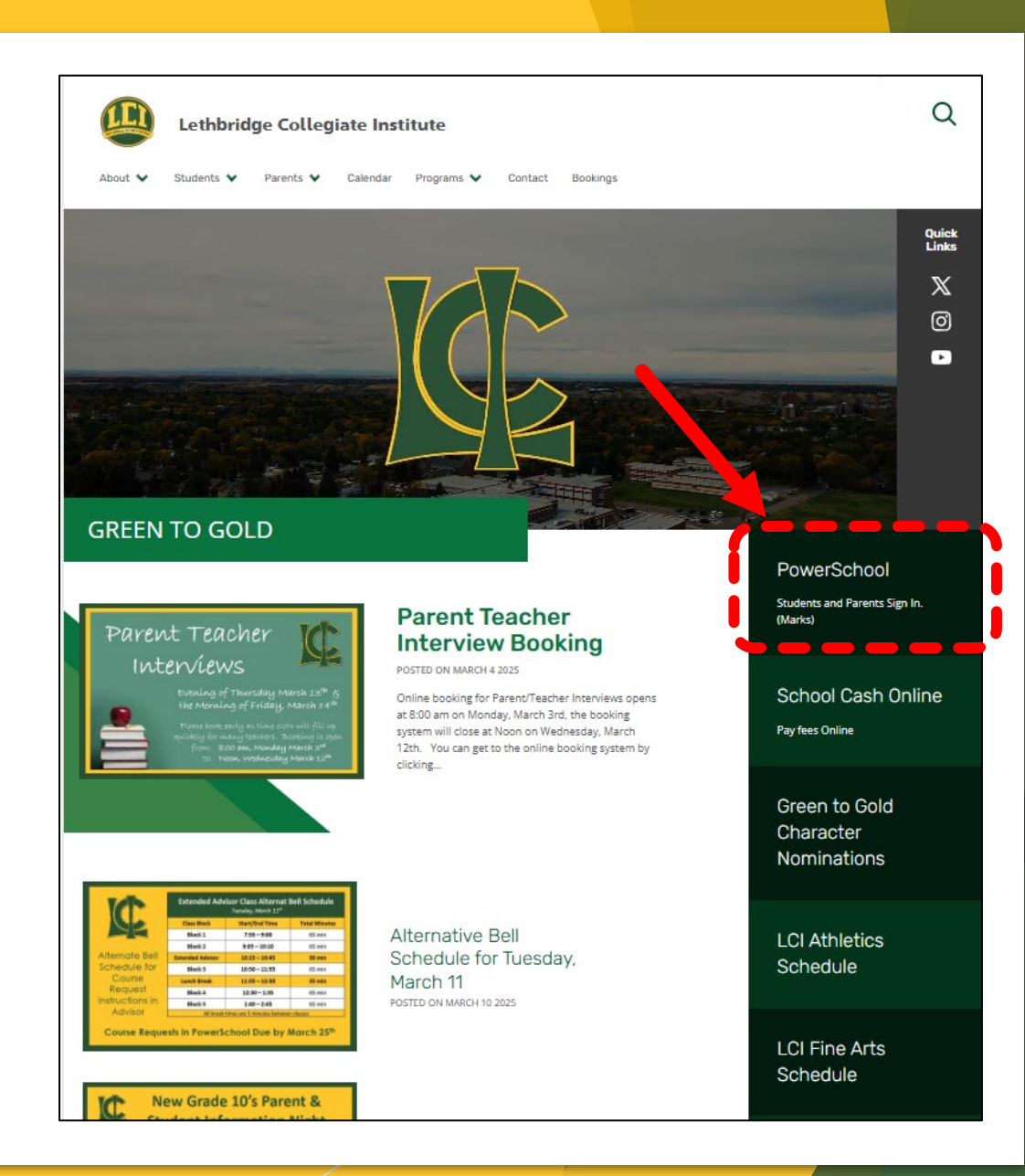

#### How to reset your PowerSchool Password:

- Go to the LCI website (do this on the website not in your app!)
- Click on the PowerSchool button
- Click on the forgot username or password button as shown here.
- Then enter your PowerSchool Username and your school email address (you can get your username from the office, your advisor, or find it within your PowerSchool app account)

Check your SCHOOL email for the password reset email (it may be in your junk or other folder). Follow prompts to reset your password. Write down your username and password or you will need to continue doing this process every time you forget your log in.

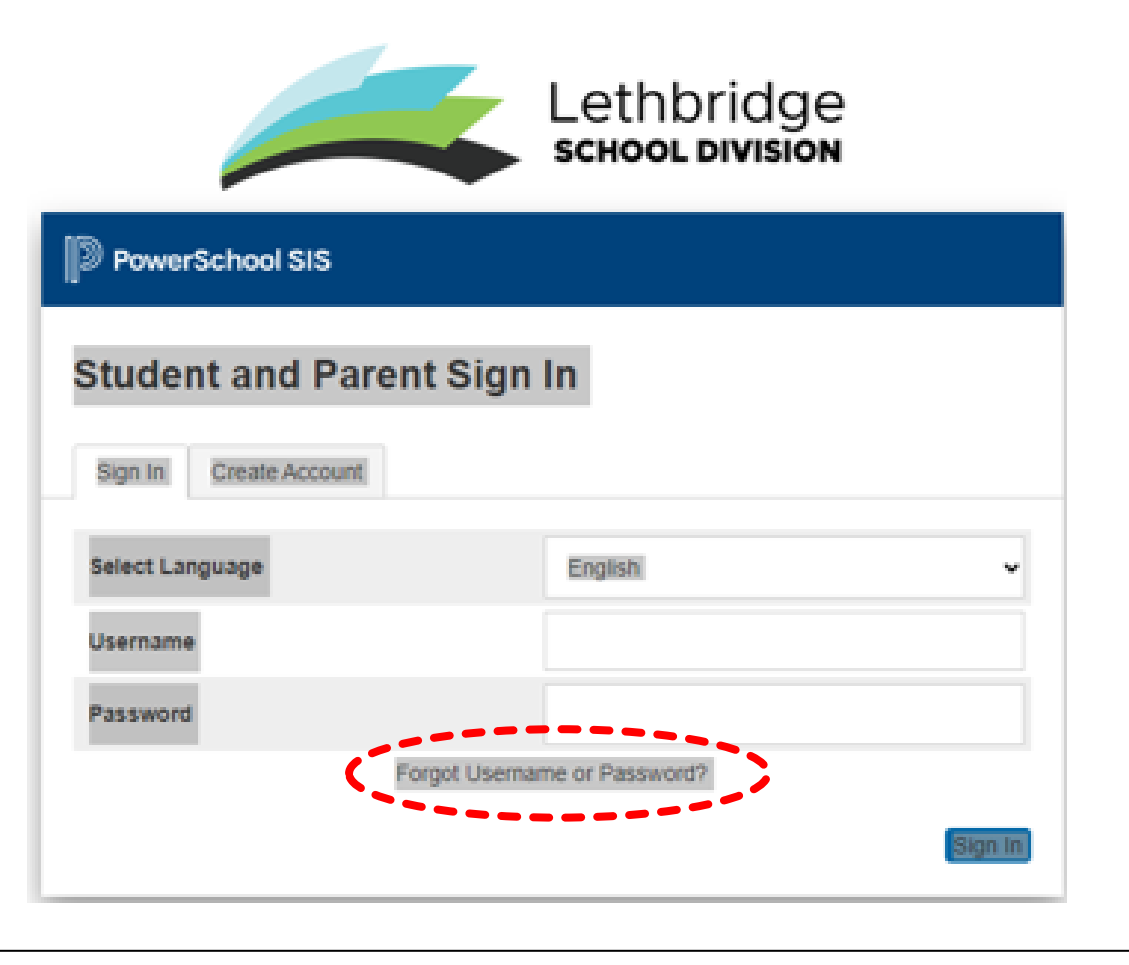

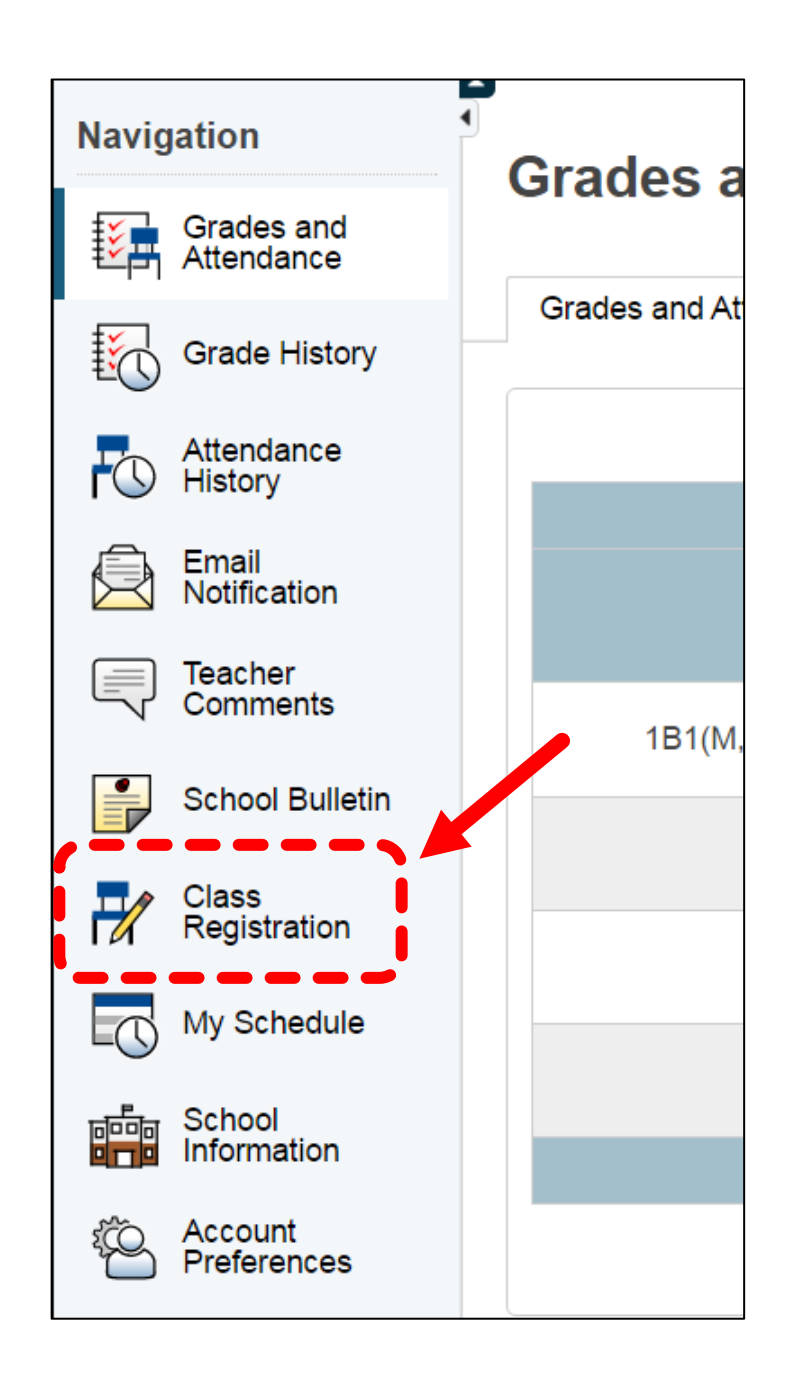

## Class Registration in PowerSchool

Once you are logged in, you will want to find the menu down the right hand side of the screen. We will be working out of link titled **"Class Registration"** 

Once you click on that, you will be taken to the page where you will make your course requests

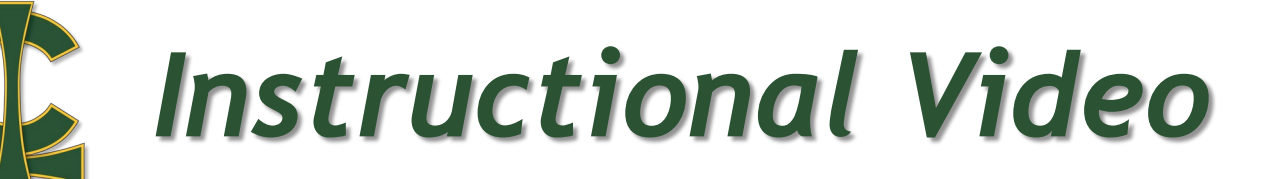

| Grades and Attendance                            | × +                                      |                                                |                                  |                             |                                |                      |                 |                   | - (                   | a x      |
|--------------------------------------------------|------------------------------------------|------------------------------------------------|----------------------------------|-----------------------------|--------------------------------|----------------------|-----------------|-------------------|-----------------------|----------|
| $\leftrightarrow$ $\rightarrow$ C $\cong$ ps.let | hsd.ab.ca/guardian/home.html             |                                                |                                  |                             |                                |                      |                 | 64 ☆              | • 🗠                   | 0:       |
| PowerSc                                          | hool SIS                                 |                                                |                                  |                             |                                |                      |                 | Welcome, Can Dice | Help                  | Sign Out |
| 10                                               |                                          |                                                |                                  |                             |                                |                      |                 |                   |                       | .0       |
| Navigation                                       | Credes and Attendens                     | ei Dies, Con                                   |                                  |                             |                                |                      |                 |                   |                       |          |
| Grades and<br>Attendance                         | Grades and Attendanc                     | e. Dice, Can                                   |                                  |                             |                                |                      |                 |                   |                       |          |
| Grade History                                    | Grades and Attendance                    |                                                |                                  |                             |                                |                      |                 |                   |                       |          |
| Attendance<br>History                            | Email Can's teachers                     |                                                |                                  |                             |                                |                      |                 |                   |                       |          |
| Teacher                                          | Evo                                      | Course                                         | 01                               | Attendance By 0             | Class                          | 03                   | 04              | 62                | ¥1                    |          |
| School Bulletin                                  | -AP                                      |                                                |                                  | Show dropped class          | ses also                       | uv                   |                 | J.                |                       |          |
| Course<br>Requests                               | Legend                                   |                                                |                                  |                             |                                |                      |                 |                   |                       |          |
| My Schedule                                      | Attendance Codes: Blank=Present   A=Abse | nt   EA=Excused Absence   I=IIIness   S=School | I   LE=Excused Leave Early   LU= | Unexcused Leave Early   LA= | -Late   EL=Excused Late   ISS= | In-School Suspension | OSS =Suspension |                   |                       |          |
| School<br>Information                            |                                          |                                                |                                  |                             |                                |                      |                 |                   |                       |          |
| SchoolMessenger                                  |                                          |                                                |                                  |                             |                                |                      |                 |                   |                       |          |
| Report Card                                      |                                          |                                                |                                  |                             |                                |                      |                 |                   |                       |          |
| District Code                                    |                                          |                                                |                                  |                             |                                |                      |                 |                   |                       |          |
| DFDD                                             |                                          |                                                |                                  |                             |                                |                      |                 |                   |                       |          |
| App Store                                        |                                          |                                                |                                  |                             |                                |                      |                 |                   |                       |          |
| Soogle play                                      |                                          |                                                |                                  |                             |                                |                      |                 |                   |                       |          |
|                                                  |                                          |                                                |                                  |                             |                                |                      |                 |                   |                       |          |
| •                                                |                                          |                                                |                                  |                             |                                |                      |                 |                   | _                     |          |
| 🖽 🔎 Type here to s                               | 0:01 / 6:33 • Intro >                    | e 👩 🗖 🖨 🌍 🗧                                    | 6                                |                             |                                |                      |                 |                   | ENG 10:08 A<br>4/2/20 |          |
|                                                  |                                          |                                                |                                  |                             |                                |                      |                 |                   |                       |          |

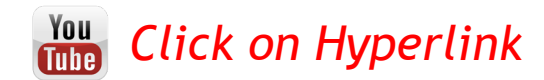

## Very Important Final Step

Do not forget to click the submit button

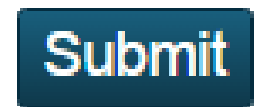

Without clicking the submit button, all of your course selections will be lost in PowerSchool

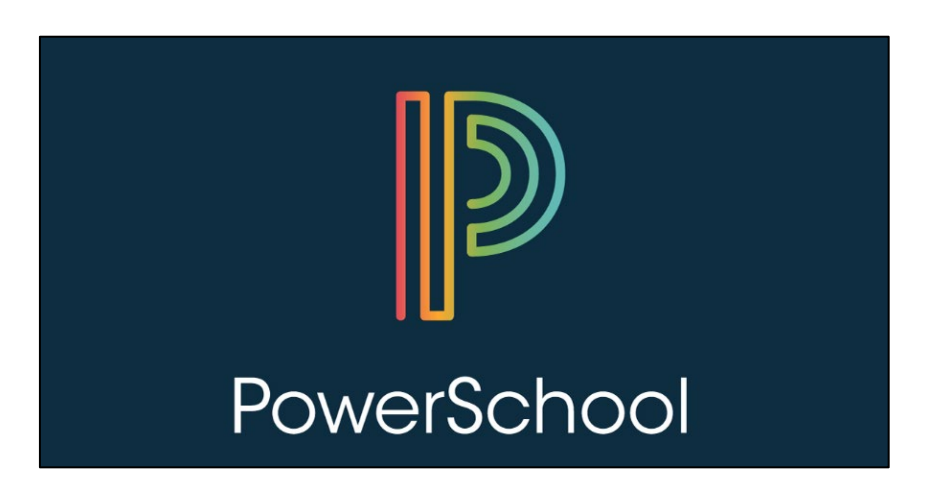

## What if I don't make my course requests on time

Students have until

## Tuesday, March 25<sup>th</sup>

to make their course requests in PowerSchool If students do not make their course requests on time (this include filling out 20 or 30 level request forms) then two problems occur:

1<sup>st</sup> - The school will not have accurate numbers from which to build the master schedule and have enough class spaces available to the students that need them

2<sup>nd</sup> - You will not have a timetable and will be left with what ever classes are left over after all timetable changes have been made for other students

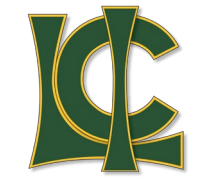